### УТВЕРЖДАЮ

### Генеральный директор

### ООО «ЗелПром-Телеком»

\_\_\_\_\_/Грачёв А.В.

«\_\_\_\_» \_\_\_\_ 2024 г.

### «Веб-платформа распределенного доступа для просмотра и обра-

### ботки радиолокационных снимков»

#### «Станция»

Руководство оператора

643.29689459.00074-01 34 11

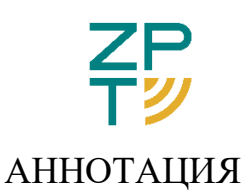

Данный документ содержит информацию, предназначенную для оператора программного обеспечения. Здесь приведены условия запуска и выполнения программы, подробный алгоритм работы, а также указаны возможные сбои в ходе работы и порядок действий при их возникновении.

## СОДЕРЖАНИЕ

| Список сокращений 4                                           |
|---------------------------------------------------------------|
| 1 Назначение программы 5                                      |
| 1.1 Назначение и функции, выполняемые программой 5            |
| 2 Условия выполнения программы7                               |
| 2.1 Программное обеспечение, необходимое для функционирования |
| программы7                                                    |
| 2.2 Языки программирования, на которых написана программа7    |
| 2.3 Используемые технические средства7                        |
| 3 Выполнение программы                                        |
| 3.1 Описание интерфейса                                       |
| 3.2 Сценарии использования                                    |
| Лист регистрации изменений                                    |

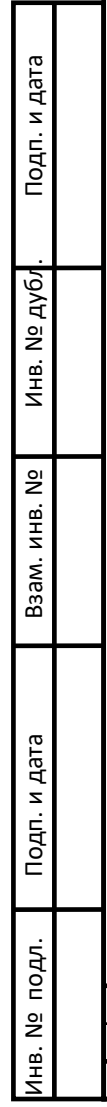

| Изм. Лист № докум. Подп. 643.29689459.00074-0 |  |
|-----------------------------------------------|--|

|                                                                         | Список сокращений                  |    |
|-------------------------------------------------------------------------|------------------------------------|----|
|                                                                         | РЛИ – радиолокационное изображение |    |
|                                                                         | ЧПИ – частота повторения импульсов |    |
|                                                                         |                                    |    |
|                                                                         |                                    |    |
|                                                                         |                                    |    |
|                                                                         |                                    |    |
|                                                                         |                                    |    |
|                                                                         |                                    |    |
|                                                                         |                                    |    |
|                                                                         |                                    |    |
| Г                                                                       | •                                  |    |
| и дата                                                                  |                                    |    |
| Подп.                                                                   |                                    |    |
| /6/                                                                     | •                                  |    |
| нв. Nº Д)                                                               |                                    |    |
| Ţ                                                                       |                                    |    |
| инв. No                                                                 |                                    |    |
| Baam.                                                                   |                                    |    |
|                                                                         |                                    |    |
| и дата                                                                  |                                    |    |
| Подп. I                                                                 |                                    |    |
| 년<br>- 1<br>- 1<br>- 1<br>- 1<br>- 1<br>- 1<br>- 1<br>- 1<br>- 1<br>- 1 |                                    |    |
| . Ne пo,                                                                |                                    | ис |
| Ине                                                                     | Изм. Лиат № докум. Подп.           | 4  |

### 1 Назначение программы

#### 1.1 Назначение и функции, выполняемые программой

Назначение ПО «Веб-платформа распределенного доступа для просмотра и обработки радиолокационных снимков» заключается в пакетной обработке радиолокационных данных различных диапазонов (P Х И диапазонов) по заранее сформированному сценарию. Полный цикл обработки, ПО себя: обеспечиваемый включает В систематизация и сохранение результатов работы на сервере обработки и хранения, проведение вторичной и адаптивной обработки данных и визуальное отображение результатов работы оператору.

ПО «Веб-платформа распределенного доступа для просмотра и обработки радиолокационных снимков» обеспечивает выполнение следующих функций:

Подп. и дата

Инв. Nº дубл

Взам. инв. №

Подп. и дата

НВ. № ПОДЛ.

№ докум

Под

- вторичная обработка данных с фиксированной задержкой, которая реализует классический алгоритм синтеза апертуры;
- вторичная адаптивная обработка данных, использующая комплекс алгоритмов автофокусировки изображения, а также вспомогательные методы, направленные на снижение уровня искажений сигнала;
- преобразование динамического диапазона (ПДД) РЛИ в 256 градаций серого для отображения на экране.

ПО «Веб-платформа распределенного доступа для просмотра и обработки радиолокационных снимков» имеет графический интерфейс оператора, посредством которого оператор имеет доступ ко всем выполняемым ПО функциям. Интерфейс ПО «Веб-платформа распределенного доступа для просмотра и обработки радиолокационных снимков» обеспечивает выполнение следующих функций:

- отображение на экране синтезированных РЛИ и сопутствующих данных;
- масштабирование (увеличение или уменьшение масштаба) отображения РЛИ;
- перемещение отображаемого РЛИ в рабочем поле отображения при масштабировании;

| Инв. № пс      | Изл | . Лис | г № докум. | Подп | 643.29689459.00074-01 | Лис<br>6 |
|----------------|-----|-------|------------|------|-----------------------|----------|
| . идо          |     |       |            |      |                       |          |
| Подп. и дата   |     |       |            |      |                       |          |
| Взам. инв. Nº  |     |       |            |      |                       |          |
| Инв. Nº дубл.  |     |       |            |      |                       |          |
| . Подп. и дата |     |       |            |      |                       |          |

### 2 Условия выполнения программы

 Программное обеспечение, необходимое для функционирования программы

OC Debian 11 и выше, Ubuntu 22.04 и выше, Astra Linux 1.7 и выше; Для функционирования ПО требуются один из следующих web-браузеров:

- о Google Chrome версии 129.0.6668.58 и выше;
- о Mozilla Firefox версии 129.0.2 и выше.

2.2 Языки программирования, на которых написана программа

Для написания программы использовался язык Python. Графический интерфейс пользователя для программы написан на языке Javascript.

2.3 Используемые технические средства

Для функционирования ПО требуется компьютер с архитектурой x86-64, удовлетворяющий следующим техническим характеристикам:

- 64-разрядный (x64) процессор Intel Core i7;
- не менее 64 ГБ ОЗУ;

№ докум

Под

Подп. и дата

Инв. Nº дубл

Взам. инв. №

Подп. и дата

1нв. Nº подл.

– видеокарта не ниже Nvidia GeForce RTX 3060.

| 643 | .29689459 | .00074-01 |
|-----|-----------|-----------|
| 015 | .23003133 |           |

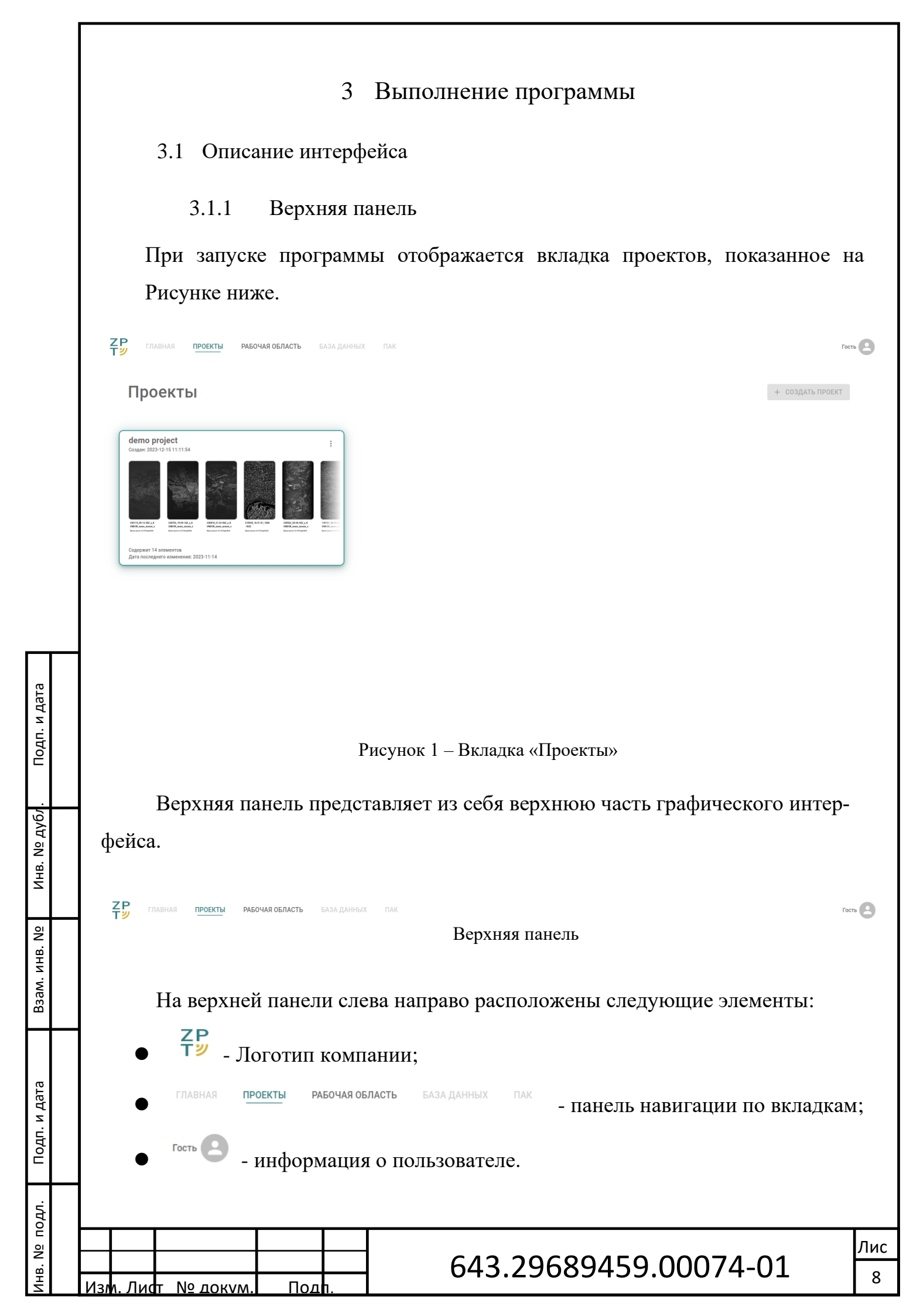

## 3.1.2 Вкладка «Проекты»

Подп. и дата

Инв. Nº дубл

Взам. инв. Nº

Подп. и дата

Инв. № подл.

Изм. Лист

<u>№ докум.</u>

Подп

Вкладка «Проекты» представлена на Рисунке ниже.

| Славная проекты рабочая область база данных пак                                                                                 | Гость              |
|----------------------------------------------------------------------------------------------------|--------------------|
| Проекты                                                                                                    | + СОЗДАТЬ ПРОЕКТ   |
| $ \begin{array}{c} \begin{array}{c} \begin{array}{c} \begin{array}{c} \\ \\ \\ \\ \\ \\ \\ \\ \\ \\ \\ \\ \\ \\ \\ \\ \\ \\ \\$ |                    |
|                                                                                                    |                    |
| Рисунок 2 - Вкладка «Проекты»                                                                                                   |                    |
| Данное окно предназначено для отображения п<br>пользователем, а также содержимого проектов.                                     | роектов, созданных |
| 3.1.2.1 Список проектов                                                                                                    |                    |
| В правом верхнем углу находится кнопка (функционал в разработке):                                                               | создания проекта   |
| + СОЗДАТЬ ПРОЕКТ                                                                                                    |                    |
| Рисунок 3 - Кнопка создания проекта                                                                                             |                    |
|                                                                                                    |                    |
|                                                                                                    | 0074.04            |

![](_page_9_Picture_0.jpeg)

#### 3.1.2.2 Содержимое проекта

Подп. и дата

Инв. Nº дубл

Взам. инв. №

Подп. и дата

1нв. Nº подл.

Изі

Лиdт

№ докум

Под

![](_page_10_Picture_1.jpeg)

|                                                          | ИМПОРТ ~                                                                                                    |
|----------------------------------------------------------|----------------------------------------------------------------------------------------------------|
|                                                          | Рисунок 7 - Кнопка «Импорт»                                                                                                    |
|                                                          | Так же, под кнопкой «Импорт» находится панель управления списком содержимого проекта:                                                                                                    |
|                                                          | Далее слева направо будут перечислены элементы управления списком содержимого проекта:                                                                                                    |
| одл. Подп. и дата Взам. инв. № Инв. № Дубл. Подп. и дата | Дата<br>Дата<br>Дата<br>ЧПИ<br>Дальность<br>Элименить порядок<br>Рисунок 9 - Панель сортировки списка содержимого проекта<br>Рисунок 9 - Панель сортировки списка содержимого проекта<br>- поле для осуществления поиска по списку содержимого проекта;<br>3.<br>- кнопка, отвечающая за смену отображения списка элементов проекта. |
| Инв. Nº пс                                               | Лис Лис   Изм. Лист № докум. Подп.                                                                                                    |

Элементы проекта делятся на два типа: голограммы и РЛИ.

Каждый элемент проекта представлен в виде карточки в соответствии со своим типом:

![](_page_12_Picture_2.jpeg)

210930\_16-31-01\_1000-1032

Подп. и дата

Инв. Nº дубл

Взам. инв. №

Подп. и дата

1нв. Nº подл.

Из

Лидт

№ докум

Подп

Версия синтеза: v2.5.0-34-ga2e8a3d

Рисунок 10 - Карточка РЛИ

![](_page_13_Picture_0.jpeg)

210930\_16-31-01\_1000-1032

![](_page_13_Figure_2.jpeg)

В правой верхней части карточки находится панель со следующими кнопками:

![](_page_13_Picture_4.jpeg)

| 21-09-30<br>16:31:01 |               |
|----------------------|---------------|
| 00                   | Синтезировать |
| ×                    | Удалить       |

Рисунок 13 - Меню дополнительного функционала голограммы

Меню дополнительного функционала РЛИ содержит следующие кнопки:

- Кнопка «Открыть в рабочей области» открывает элемент проекта во вкладке «Рабочая область».
- Кнопка «Пересинтезировать» открывает форму с параметрами синтеза, представленную на рисунке ниже.

| Autofocus                                                             | SA for full AF<br>1024                                                                                                    |
|-----------------------------------------------------------------------|----------------------------------------------------------------------------------------------------|
| lorem lpsum in rep notation af_range is<br>defined in the source file | lorem lpsum in rep notation af_range is<br>defined in the source file only if af_ af times<br>af_range is defined in the source file |
| Autofocus STSF                                                        | Target PRF                                                                                                    |
| નામ 16                                                                | 5917                                                                                                    |
| lorem Ipsum in rep notation af_range is                               | lorem lpsum in rep notation af_range is                                                                                              |
| defined in the source file only if af_ af times                       | defined in the source file only if af_ af times                                                                                      |
| af_range is defined in the source file                                | af_range is defined in the source file                                                                                               |
| Aperture angle                                                        | Wave length<br>0.093685                                                                                                    |
| lorem lpsum in rep notation af_range is                               | lorem lpsum in rep notation af_range is                                                                                              |
| defined in the source file only if af_ af times                       | defined in the source file only if af_ af times                                                                                      |
| af_range is defined in the source file                                | af_range is defined in the source file                                                                                               |
| Range freq                                                            | Window function                                                                                                    |
| 30000000                                                              | 0                                                                                                    |
| lorem lpsum in rep notation af_range is                               | lorem Ipsum in rep notation af_range is                                                                                              |
| defined in the source file only if af_ af times                       | defined in the source file only if af_ af times                                                                                      |
| af_range is defined in the source file                                | af_range is defined in the source file                                                                                               |
| Full range                                                            | Discard IRF offset                                                                                                    |
| lorem lpsum in rep notation af_range is                               | lorem Ipsum in rep notation af_range is                                                                                              |
| defined in the source file only if af_ af times                       | defined in the source file only if af_ af times                                                                                      |
| af_range is defined in the source file                                | af_range is defined in the source file                                                                                               |

Подп. и дата

Инв. Nº дубл

Взам. инв. №

Подп. и дата

• Кнопка «Удалить» удаляет элемент проекта (функционал в разработке).

Меню дополнительного функционала голограммы содержит следующие кнопки:

РУ РИ ИЗМ. ЛИСТ № докум. Подп. 643.29689459.00074-01 15

![](_page_15_Picture_0.jpeg)

![](_page_16_Picture_0.jpeg)

Рисунок 16 - Окно с информацией об РЛИ

В левой части окна находится РЛИ.

В правой верхней части изображения продублированы кнопки «Открыть в рабочей области» и «Пересинтезировать».

В правой верхней части окна находится кнопка закрытия окна

В правой части окна находятся параметры синтеза.

Также в окне информации по краям экрана расположены кнопки, позволяющие перемещаться по элементам проекта

![](_page_16_Picture_7.jpeg)

Рисунок 17 - Кнопки навигации в окне информации

| Ì   |     |        |            |     |    |  |
|-----|-----|--------|------------|-----|----|--|
| =   |     |        |            |     |    |  |
| 2.0 |     |        |            |     |    |  |
|     | Изг | л. Лис | т № док∨м. | Под | 1. |  |

Подп. и дата

Инв. Nº дубл

Взам. инв. №

Подп. и дата

# 643.29689459.00074-01

### 3.1.3 Рабочая область

Подп. и дата

Инв. Nº дубл

Взам. инв. №

Подп. и дата

НВ. № ПОДЛ.

№ докум

Лидт

Под

Вкладка «Рабочая область» представлена на Рисунке выше.

![](_page_17_Picture_2.jpeg)

Рисунок 18 - Вкладка «Рабочая область

Данная вкладка предназначена для обработки РЛИ, полученных в результате синтеза, и вычисления различных технических характеристик (ширина полосы захвата, разрешающая способность и др.). В число подобных обработок РЛИ входит применение методов ПДД, регулировка яркости и контрастности изображения.

Помимо панелей интерфейса вся зона рабочей области является областью взаимодействия с изображением, которая позволяет перемещать изображение с помощью левой кнопки мыши и масштабировать изображение колесиком мыши.

В левом верхнем углу находится панель управления обозревателями

![](_page_18_Figure_0.jpeg)

![](_page_19_Figure_0.jpeg)

![](_page_20_Picture_0.jpeg)

Рисунок 23 - Список слоев текущего обозревателя

В правом нижнем углу находится кнопка фильтров текущего слоя обозревателя теля теля на кнопку фильтров, появится окно фильтров текущего слоя (функционал в разработке).

![](_page_20_Figure_3.jpeg)

### 3.2 Сценарии использования

Программа обеспечивает возможность синтеза радиоголограмм и просмотра результатов синтеза в рабочей области.

#### 3.2.1 Синтез и пересинтез голограмм

Для синтеза голограммы необходимо перейти в проект и на карточке нужной голограммы нажать на кнопку дополнительного функционала <sup>в</sup>. В открыв-

шемся меню необходимо нажать на кнопку

Далее откроется

следующее окно синтеза:

Подп. и дата

Инв. Nº дубл

Взам. инв. №

Подп. и дата

1нв. Nº подл.

| Тараметры синтеза  🛱                                                                       |                                                                                                    |
|--------------------------------------------------------------------------------------------|----------------------------------------------------------------------------------------------------|
| Autofocus                                                                                  | SA for full AF<br>1024                                                                                                    |
| lorem Ipsum in rep notation af_range is<br>defined in the source file                      | lorem Ipsum in rep notation af_range is<br>defined in the source file only if af_ af times<br>af_range is defined in the source file |
| Autofocus STSF                                                                             | Target PRF                                                                                                    |
| નાષ્ <b>16</b>                                                                             | 2000                                                                                                    |
| lorem lpsum in rep notation af_range is                                                    | lorem lpsum in rep notation af_range is                                                                                              |
| defined in the source file only if af_ af times                                            | defined in the source file only if af_ af times                                                                                      |
| af_range is defined in the source file                                                     | af_range is defined in the source file                                                                                               |
| Aperture angle                                                                             | Wave length                                                                                                    |
| ▶ 0.05                                                                                     | 0.031578                                                                                                    |
| lorem lpsum in rep notation af_range is                                                    | lorem lpsum in rep notation af_range is                                                                                              |
| defined in the source file only if af_ af times                                            | defined in the source file only if af_ af times                                                                                      |
| af_range is defined in the source file                                                     | af_range is defined in the source file                                                                                               |
| Range freq                                                                                 | Window function                                                                                                    |
| O                                                                                          | 0                                                                                                    |
| lorem lpsum in rep notation af_range is                                                    | lorem lpsum in rep notation af_range is                                                                                              |
| defined in the source file only if af_ af times                                            | defined in the source file only if af_ af times                                                                                      |
| af_range is defined in the source file                                                     | af_range is defined in the source file                                                                                               |
| Full range                                                                                 | Discard IRF offset                                                                                                    |
| lorem Ipsum in rep notation af_range is<br>defined in the source file only if af_ af times | lorem Ipsum in rep notation af_range is<br>defined in the source file only if af_ af times<br>of roma is defined in the source file. |

![](_page_21_Figure_8.jpeg)

В окне синтеза необходимо задать параметры синтеза. После того как параметры были заданы необходимо нажать на кнопку в нижней части окна. После начала процесса синтеза, его прогресс можно отследить на соответствующей карточке синтезируемого элемента проекта. Алист Nº докум. Подр. 643.29689459.00074-01 22

![](_page_22_Picture_0.jpeg)

Рисунок 26 - Прогресс синтеза

По завершении процесса синтеза карточка голограммы будет автоматически изменена на карточку РЛИ

![](_page_22_Figure_3.jpeg)

Подп. и дата

Инв. Nº дубл

Взам. инв. №

Подп. и дата

1нв. Nº подл.

№ докум

Πи

Под

Версия синтеза: v2.5.0-34-ga2e8a3d

Рисунок 27 - Завершение процесса синтеза

# 643.29689459.00074-01

|                                                                                |                                                                                                    |                                                                                                    | 1                                       |
|--------------------------------------------------------------------------------|----------------------------------------------------------------------------------------------------|----------------------------------------------------------------------------------------------------|-----------------------------------------|
| необходимо наж                                                                 | ать на кнопку                                                                                                    | ресинтезировать                                                                                                    | . Далее откроется                       |
| следующее окно                                                                 | синтеза:                                                                                                    |                                                                                                    |                                         |
|                                                                                | ← 210930_16-31-01_1000-1032                                                                                                    | ×                                                                                                    |                                         |
|                                                                                | Параметры синтеза 🏻 [‡                                                                                                    |                                                                                                    |                                         |
|                                                                                | Autofocus                                                                                                    | SA for full AF<br>1024                                                                                                    |                                         |
|                                                                                | lorem lpsum in rep notation af_range is<br>defined in the source file                                                                | lorem lpsum in rep notation af_range is<br>defined in the source file only if af_ af times<br>af_range is defined in the source file      |                                         |
|                                                                                | م Autofocus STSF                                                                                                    | Target PRF                                                                                                    | 10                                      |
|                                                                                | lorem Ipsum in rep notation af_range is<br>defined in the source file only if af_ af times<br>af_range is defined in the source file | lorem lpsum in rep notation af_range is<br>defined in the source file only if af_ af times<br>af_range is defined in the source file      |                                         |
|                                                                                | Aperture angle                                                                                                    | Wave length 0.031578                                                                                                    |                                         |
|                                                                                | lorem Ipsum in rep notation af_range is<br>defined in the source file only if af_ af times<br>af_range is defined in the source file | lorem lpsum in rep notation af_range is<br>defined in the source file only if af_ af times<br>af_range is defined in the source file      |                                         |
|                                                                                | Range freq                                                                                                    | Window function                                                                                                    |                                         |
|                                                                                | lorem Ipsum in rep notation af_range is<br>defined in the source file only if af_ af times<br>af_range is defined in the source file | U<br>lorem lpsum in rep notation af_range is<br>defined in the source file only if af_ af times<br>af_range is defined in the source file |                                         |
|                                                                                | Full range                                                                                                    | Discard IRF offset                                                                                                    |                                         |
|                                                                                | lorem Ipsum in rep notation af_range is<br>defined in the source file only if af_ af times<br>af_range is defined in the source file | lorem lpsum in rep notation af_range is<br>defined in the source file only if af_ af times<br>af_range is defined in the source file      |                                         |
|                                                                                | и начать синтез                                                                                                    |                                                                                                    |                                         |
|                                                                                | Рисунок 28                                                                                                    | 3 - Окно синтеза                                                                                                    |                                         |
|                                                                                | нтеза необходимо зада:                                                                                                    | гь параметры синтез                                                                                                    | а. После того как па                    |
| В окне си                                                                      |                                                                                                    | 1 1                                                                                                    |                                         |
| В окне си                                                                      |                                                                                                    | _                                                                                                    |                                         |
| В окне си                                                                      |                                                                                                    |                                                                                                    | ] НАЧАТЬ СИНТЕЗ                         |
| В окне сил<br>метры были зад                                                   | цаны необходимо наж                                                                                                    | ать на кнопку                                                                                                    | Э НАЧАТЬ СИНТЕЗ                         |
| В окне сил<br>метры были зад<br>нижней части он                                | цаны необходимо наж<br>тна.                                                                                                    | ать на кнопку                                                                                                    | Э НАЧАТЬ СИНТЕЗ                         |
| В окне сил<br>метры были зад<br>нижней части он<br>После нач                   | цаны необходимо наж<br>та.<br>ала процесса синтеза,                                                                                  | ать на кнопку<br>его прогресс можно                                                                                                    | Э НАЧАТЬ СИНТЕЗ<br>о отследить на сооте |
| В окне сил<br>метры были зад<br>нижней части он<br>После нач<br>ствующей карто | цаны необходимо наж<br>на.<br>ала процесса синтеза,<br>чке синтезируемого эле                                                        | ать на кнопку<br>его прогресс можно<br>емента проекта.                                                                                    | Э НАЧАТЬ СИНТЕЗ                         |
| В окне сил<br>метры были зад<br>нижней части он<br>После нач<br>ствующей карто | цаны необходимо наж<br>на.<br>ала процесса синтеза,<br>чке синтезируемого эло                                                        | ать на кнопку<br>его прогресс можно<br>емента проекта.                                                                                    | Э НАЧАТЬ СИНТЕЗ                         |
| В окне сил<br>метры были зад<br>нижней части он<br>После нач<br>ствующей карто | цаны необходимо наж<br>та.<br>ала процесса синтеза,<br>чке синтезируемого эло                                                        | ать на кнопку<br>его прогресс можно<br>емента проекта.                                                                                    | Э НАЧАТЬ СИНТЕЗ                         |
| В окне сил<br>метры были зад<br>нижней части он<br>После нач<br>ствующей карто | цаны необходимо наж<br>та.<br>ала процесса синтеза,<br>чке синтезируемого эло                                                        | ать на кнопку<br>его прогресс можно<br>емента проекта.                                                                                    | Э НАЧАТЬ СИНТЕЗ                         |
| В окне сил<br>метры были зад<br>нижней части он<br>После нач<br>ствующей карто | цаны необходимо наж<br>та.<br>ала процесса синтеза,<br>чке синтезируемого эло                                                        | ать на кнопку<br>его прогресс можно<br>емента проекта.                                                                                    | • отследить на соотн                    |
| В окне сил<br>метры были зад<br>нижней части он<br>После нач<br>ствующей карто | цаны необходимо наж<br>та.<br>ала процесса синтеза,<br>чке синтезируемого эло                                                        | ать на кнопку<br>его прогресс можно<br>емента проекта.                                                                                    | • отследить на соотн                    |

Подп. и дата

Инв. Nº дубл

Взам. инв. Nº

Подп. и дата

Инв. Nº подл.

![](_page_24_Picture_0.jpeg)

Версия синтеза: v2.5.0-34-ga2e8a3d

### Рисунок 29 - Прогресс пересинтеза

По завершении процесса синтеза карточка РЛИ будет автоматически обнов-

лена

Подп. и дата

Инв. Nº дубл

Взам. инв. №

Подп. и дата

1нв. Nº подл.

№ докум

Лифт

Под

![](_page_24_Picture_5.jpeg)

210930\_16-31-01\_1000-1032

Версия синтеза: v2.5.0-34-ga2e8a3d

![](_page_24_Figure_8.jpeg)

25

#### Просмотр результатов синтеза 3.2.2

![](_page_25_Picture_1.jpeg)

Подп. и дата

Инв. Nº дубл

Взам. инв. №

Подп. и дата

1нв. Nº подл.

![](_page_26_Picture_0.jpeg)

Рисунок 32 - Список обозревателей

Для переключения между обозревателями необходимо нажать на нужный обозреватель в списке обозревателей.

Подп. и дата

õ

| VO NHB. NO   |          |                       |           |
|--------------|----------|-----------------------|-----------|
| Взам. инв. № |          |                       |           |
| подп. и дата |          |                       |           |
| .идог        | <u> </u> |                       |           |
| 1HB. Nº 1    |          | 643.29689459.00074-01 | Лис<br>27 |

| Изм. | Номер листов (страниц) |            |       | Всего листов        |                       | Входящий №  |                                         |       |     |
|------|------------------------|------------|-------|---------------------|-----------------------|-------------|-----------------------------------------|-------|-----|
|      | Измененных             | Заменённых | Новых | Аннули-<br>рованных | (страниц) в<br>докум. | № документа | сопроводитель-<br>ного докум. и<br>дата | Подп. | Дат |
|      |                        |            |       |                     |                       |             |                                         |       |     |
|      |                        |            |       |                     |                       |             |                                         |       |     |
|      |                        |            |       |                     |                       |             |                                         |       |     |
|      |                        |            |       |                     |                       |             |                                         |       |     |
|      |                        |            |       |                     |                       |             |                                         |       |     |
|      |                        |            |       |                     |                       |             |                                         |       |     |
|      |                        |            |       |                     |                       |             |                                         |       |     |
|      |                        |            |       |                     |                       |             |                                         |       |     |
|      |                        |            |       |                     |                       |             |                                         |       |     |
|      |                        |            |       |                     |                       |             |                                         |       |     |
|      |                        |            |       |                     |                       |             |                                         |       |     |
|      |                        |            |       |                     |                       |             |                                         |       |     |
|      |                        |            |       |                     |                       |             |                                         |       |     |
|      |                        |            |       |                     |                       |             |                                         |       |     |
|      |                        |            |       |                     |                       |             |                                         |       |     |
|      |                        |            |       |                     |                       |             |                                         |       |     |
|      |                        |            |       |                     |                       |             |                                         |       |     |
|      |                        |            |       |                     |                       |             |                                         |       |     |
|      | I                      |            |       | 1                   |                       |             | 1                                       | 1     | I   |
|      |                        |            |       |                     |                       |             |                                         |       |     |
|      |                        |            |       |                     |                       |             |                                         |       |     |
|      |                        |            |       |                     |                       |             |                                         |       |     |